ОРЛЁНОК

# Положение о конкурсе на обучение по дополнительная общеразвивающая программа социально-гуманитарной направленности «ВСЕРОССИЙСКИЙ ФОРУМ НАСТАВНИКОВ «ОРЛЯТА РОССИИ», реализуемой на базе ФГБОУ ВДЦ «Орлёнок» в рамках 11 смены 2025 года (6 октября – 26 октября)

## 1. Общие Положения

Положение о конкурсе на обучение по тематической дополнительной общеразвивающей программе «Всероссийский форум наставников «Орлята России» (далее – Положение) определяет порядок и сроки проведения конкурса на обучение по тематической дополнительной общеразвивающей программе «Всероссийский форум наставников «Орлята России» (далее – Конкурс), реализуемой на базе федерального государственного бюджетного образовательного учреждения «Всероссийский детский центр «Орлёнок» (далее – ВДЦ «Орлёнок») в рамках 11 смены в период с 6 октября 2025 г. по 26 октября 2025 г.

Организаторами Конкурса являются ВДЦ «Орлёнок» совместно с ФГАОУ ВО «Государственный университет просвещения» (далее – Организаторы).

Участникам Конкурса необходимо ознакомиться с Положением о Конкурсе. Подача заявки на Конкурс предусматривает согласие участника с Положением.

Организаторы Конкурса оставляют за собой право вносить изменения в Положение, вызванные различными рисками и форс-мажорными обстоятельствами.

Настоящее Положение подлежит открытой публикации на официальном сайте Организаторов: www.center-orlyonok.ru и https://eduprosvet.ru/ru.

Участие в Конкурсе бесплатное.

## 2. Участники Конкурса и сроки проведения

2.1. Участниками Конкурса являются подростки 12-16 лет (включительно на момент начала смены) – Наставники Орлят, участвующие не менее 1-го года в программе развития социальной активности обучающихся начальных классов «Орлята России».

Участники Конкурса должны быть зарегистрированы на сайте программы «Орлята России»: <u>https://orlyatarussia.ru</u>.

В Конкурсе принимают участие граждане РФ и иностранные граждане, имеющие постоянную или временную регистрацию на территории России.

Конкурс предполагает только индивидуальное участие.

2.2. Для участия в Конкурсе претендент должен подготовить и предоставить следующие материалы:

1) Портфолио, в которое входят:

• сертификат о прохождении вводного дистанционного курса для наставников и достижения, полученные в рамках участия в программе «Орлята России»;

• презентация Наставника Орлят, раскрывающая деятельность участника в рамках программы «Орлята России»;

• видеовизитка «Что для меня значит быть Наставником?», в которой рассказывается об опыте наставничества участника в рамках программы «Орлята России».

2) Характеристику участника Конкурса о его деятельности в качестве Наставника Орлят, заверенную классным руководителем и заместителем директора, курирующим вопросы воспитания в общеобразовательной организации;

Участие в Конкурсе возможно только при условии предоставления всех материалов.

2.3. Присланные конкурсные документы не возвращаются и не рецензируются.

Претендент несёт ответственность за подлинность предоставляемых конкурсных материалов.

Демонстрация, апелляция результатов и разбор ошибок не предусматриваются.

2.4. Документы, присланные на Конкурс, оцениваются баллами в соответствии с критериями, указанными в данном Положении. Рейтинг участников составляется на основе набранных баллов.

2.5. Приём конкурсных документов осуществляется через Автоматизированную информационную систему (далее – АИС Орлёнок) <u>https://admin-orlyonok.ru/Account/Register</u> с момента публикации положения и завершается 17 августа 2025 года (включительно).

Для работы в АИС Орлёнок требуется компьютер или ноутбук, мобильной версии системы не существует. Подробная инструкция по работе в АИС Орлёнок находится в Приложении 2. Просим подавать заявки в строгом соответствии с данной инструкцией.

По вопросам технической поддержки обращаться по телефону: 8(86167) 91-584 (рабочие дни с 8:30 до 17:00 по московскому времени) или по электронной почте konkurs@orlyonok.ru.

2.6. Работа конкурсной комиссии с документами осуществляется в период с 18 августа по 27 августа 2025 года (включительно) и завершается публикацией на официальном сайте ВДЦ «Орлёнок» и на сайте Партнёра рейтинга всех участников Конкурса, на основании которого определяются победители Конкурса и резерв (участники Конкурса, не вошедшие в квоту победителей, но расположенные в рейтинге сразу после победителей). В списке победителей будет содержаться подробная инструкция по работе в АИС Орлёнок победителями Конкурса.

2.7. В период с 28 августа по 31 августа 2025 года победители Конкурса (при достижении 14 лет) или их родители (законные представители) должны подтвердить своё участие/неучастие в тематической дополнительной общеразвивающей программе «Всероссийский форум наставников «Орлята России» через личный кабинет АИС Орлёнок. Инструкция по работе в АИС Орлёнок будет опубликована в конце списка победителей.

ОРЛЁНОК

В случае отказа от участия или отсутствия подтверждения со стороны победителя Конкурса в обозначенные сроки, организатор допускает к участию в тематической дополнительной общеразвивающей программе «Всероссийский форум наставников «Орлята России» участников из числа резерва.

Участники тематической дополнительной общеразвивающей программы «Всероссийский форум наставников «Орлята России» обязаны прибыть в ВДЦ «Орлёнок» 6 октября и находиться весь период обучения до 26 октября 2025 года.

2.8. До 21 сентября 2025 года победители Конкурса указывают в АИС Орлёнок информацию о прибытии и отъезде.

## 3. Требования к Портфолио

3.1. Портфолио включает в себя сертификат о прохождении вводного дистанционного наставников лля курса И копии документов (свидетельств/сертификатов/дипломов/грамот и т.д.) о достижениях, полученных в рамках участия в программе «Орлята России» на школьном, муниципальном, региональном и всероссийском уровнях за 2022-2025 гг. Дипломы и грамоты, не обозначенные Организатором, иных тематических направленностей И не рассматриваются отклонены оператором АИС Орлёнок. Формат И будут направляемых файлов – JPEG.

3.2. Критерии оценки достижений (максимально – 10 баллов):

- сертификат о прохождении вводного дистанционного курса – 3 балла;

- всероссийский уровень – 1 балл;

- региональный уровень – 1 балл;

- муниципальный уровень – 2 балла;

- школьный уровень – 3 балла.

Достижения и сертификат участник загружает в АИС Орлёнок в раздел Портфолио, Достижения.

Сертификат загружается в АИС Орлёнок как достижение всероссийского уровня, участие.

Достижения, полученные на муниципальном и школьном уровне участник загружает в АИС Орлёнок как Иные награды.

Баллы по каждому уровню будут начисляться за наличие достижения, а не за количество прикреплённых файлов. При начислении баллов преимущество будет отдаваться достижениям, которые участник получил совместно с классом, в котором он является Наставником Орлят.

3.3. В качестве второй части портфолио участник предоставляет презентацию Наставника Орлят, раскрывающую его деятельность в рамках программы «Орлята России».

3.4. Требования к презентации:

1 слайд – Ф.И.О. участника, фотография, наименование образовательной

организации, класс и период участия в программе «Орлята России» в роли Наставника Орлят. Ф.И.О. классного руководителя и номер класса, в которого участник является наставником.

2-5 слайды – описание конкретной деятельности, которую осуществлял наставник в рамках 2022-2023, 2023-2024 и/или 2024-2025 учебного года (название дел, событий, описание участников, содержания, роль самого наставника) с подтверждающими фотографиями.

В АИС Орлёнок презентация загружается в формате \*ppt или\*pdf в раздел Портфолио, Творческие задания вместе с ссылкой на видеовизитку.

3.5. Критерии оценки презентации (максимально – 40 баллов):

- содержание презентации отражает разнообразие дел и событий, проводимых наставником для учащихся начальных классов в рамках программы «Орлята России» – 10 баллов;

- описание дел и событий должно содержать полную и понятную информацию о содержании и роли самого наставника в них – 10 баллов;

- иллюстрации хорошего качества, с чётким изображением, текст легко читается – 10 баллов;

- оформление слайдов не препятствует восприятию содержания, для всех слайдов презентации используется один и тот же шаблон оформления – 5 баллов;

- орфографическая и пунктуационная грамотность – 5 баллов.

3.6. В качестве третьей части портфолио участник предоставляет видеовизитку «Что для меня значит быть Наставником?», в которой прослеживаются ответы на вопросы:

• Расскажите о своём наставнике (ответы детей из класса, в котором участник является Наставником Орлят).

• Почему я стал Наставником Орлят? (ответ участника).

• Чему я научился у детей? (ответ участника).

3.7. Требования к видеовизитке:

- продолжительность не более 5 минут;

- на видео большую часть сюжета должен присутствовать сам участник (видеоряд, отражающий взаимодействие с детьми в рамках треков, событий программы «Орлята России»);

- съёмка может быть любительской, главное, чтобы был хороший звук и изображение;

- возможно использовать монтаж, визуальные эффекты;

- видео необходимо разместить в социальной сети (ВКонтакте, Одноклассники) или в облачном хранилище (Облако, Диск). Аккаунт и доступ по ссылке должен быть открыт в течение 2025 года.

В АИС Орлёнок загружается ссылка на видеовизитку (файл видео загружать не надо) в раздел Портфолио, Творческие задания вместе с файлом презентации. 3.8. Критерии оценки видеовизитки (максимально – 50 баллов):

- содержательность и полнота рассуждения на основе предложенных вопросов – до 15 баллов;

- наличие опыта и его объём в качестве наставника в программе «Орлята России» – до 5 баллов;

- внешний вид участника, грамотность и выразительность речи, умение держаться на публике – до 10 баллов;

- качество видеоролика (мизансцена, эффекты, качество звука и изображения, оформление подписей и необходимой информации в ролике) – до 10 баллов;

- оригинальность, творческий подход – до 10 баллов.

4.8. Конкурсная комиссия имеет право в случае необходимости запрашивать у участников дополнительные материалы или разъяснения, касающиеся его портфолио.

## 5. Подведение итогов Конкурса

5.1. Итоговое количество баллов за участие в Конкурсе определяется совокупностью оценок портфолио. Победителями объявляются индивидуальные участники, набравшие наибольшее количество баллов.

5.2. При одинаковом количестве баллов победителем объявляется участник, который предоставил конкурсные документы в более ранний срок.

5.3. Победитель Конкурса получает бесплатную путёвку в ВДЦ «Орлёнок» для тематической дополнительной общеразвивающей участия В программе «Всероссийский форум наставников «Орлята России». Оплата проезда И сопровождение победителей Конкурса осуществляется за счёт направляющей стороны (родителей).

5.4. Победитель Конкурса может стать участником дополнительной общеразвивающей программы, проводимой на базе ФГБОУ ВДЦ «Орлёнок», только один раз в календарный год. В случае отказа победителя от путёвки иная форма поощрения не предоставляется. При нарушении победителем Конкурса условий данного Положения Организаторы оставляют за собой право отказать победителю Конкурса в участии в программе.

5.5. Информация о результатах Конкурса размещается на официальных сайтах Организаторов: <u>www.center-orlyonok.ru</u> и <u>https://eduprosvet.ru/ru</u>

|                                                                   | ФИ                                                                  | О родителя или за                                                     | конного представ                                                 | ителя                         |                    |
|-------------------------------------------------------------------|---------------------------------------------------------------------|-----------------------------------------------------------------------|------------------------------------------------------------------|-------------------------------|--------------------|
| аспорт                                                            | , Bl                                                                | ыдан                                                                  |                                                                  |                               |                    |
| серия                                                             | номер                                                               |                                                                       | когда, кем                                                       |                               |                    |
|                                                                   |                                                                     |                                                                       |                                                                  |                               |                    |
|                                                                   |                                                                     |                                                                       |                                                                  |                               |                    |
|                                                                   |                                                                     |                                                                       |                                                                  |                               |                    |
|                                                                   |                                                                     |                                                                       |                                                                  |                               |                    |
| случае опекунства / пог                                           | ечительства указать рекви                                           | зиты документа, н                                                     | а основании кото                                                 | рого осуществляе              | ется опека или поп |
| случае опекунства / пог                                           | ечительства указать рекви                                           | зиты документа, н                                                     | а основании кото                                                 | рого осуществляє              | ется опека или поп |
| в случае опекунства / пог                                         | ечительства указать рекви                                           | зиты документа, н<br>адрес пр                                         | а основании кото<br>оживания                                     | рого осуществляе              | ется опека или поп |
| з случае опекунства / пог<br>ВЛЯЮЩИЙСЯ РОДИ                       | иечительства указать рекви<br>ителем (законным                      | зиты документа, н<br>адрес пр<br>представите                          | а основании кото<br>оживания<br>елем) ребени                     | рого осуществляе              | ется опека или поп |
| в случае опекунства / пог<br>ІВЛЯЮЩИЙСЯ РОДИ                      | иечительства указать рекви<br>Ителем (законным                      | зиты документа, н<br>адрес пр<br>представите                          | а основании кото<br>оживания<br>елем) ребени                     | рого осуществляе<br>Са        | ется опека или поп |
| в случае опекунства / пог<br>ІВЛЯЮЩИЙСЯ РОДИ                      | иечительства указать рекви<br>ИТЕЛЕМ (Законным                      | зиты документа, н<br>адрес пр<br>представите<br>фамилия, имя, о       | а основании кото<br>оживания<br>елем) ребени<br>утчество ребенка | рого осуществляе<br>ка        | ется опека или поп |
| в случае опекунства / пог<br>ІВЛЯЮЩИЙСЯ РОДИ                      | иечительства указать рекви<br>Ителем (законным                      | зиты документа, н<br>адрес пр<br>представите<br>фамилия, имя, о       | а основании кото<br>оживания<br>елем) ребени<br>отчество ребенка | рого осуществляе<br>«а        | ется опека или поп |
| в случае опекунства / пог<br>ивляющийся роди<br>паспорт (свидете: | иечительства указать рекви<br>Ителем (законным<br>пьство о рождении | зиты документа, н<br>адрес пр<br>представите<br>фамилия, имя, о<br>4) | а основании кото<br>оживания<br>елем) ребени<br>отчество ребенка | рого осуществляе<br>са, выдан | ется опека или поп |

#### СОГЛАСИЕ

ОРЛЁНОК

на использование и обработку персональных данных

#### адрес проживания

на основании Семейного кодекса РФ и Федерального закона от 27.07.2006 г. № 152-ФЗ «О персональных данных» даю согласие на обработку своих персональных данных и персональных данных ребенка (далее Ребенок) федеральному государственному бюджетному образовательному учреждению «Всероссийский детский центр «Орленок» (далее Центр), расположенному по адресу: 352842, Россия, Краснодарский край, Туапсинский район, в связи с направлением Ребенка в ВДЦ «Орленок» для обучения по реализуемой в Центре образовательной программе.

Перечень своих персональных данных, на обработку которых даю согласие: фамилия, имя, отчество, серия и номер паспорта, сведения о выдаче паспорта, включая дату выдачи и код подразделения, место регистрации и место фактического проживания, номер домашнего и мобильного телефона, место работы, занимаемая должность, номер служебного телефона, дополнительные данные, которые я сообщил(а) в заявлении, договоре, других заполняемых мною документах.

Перечень персональных данных Ребенка, на обработку которых даю согласие: фамилия, имя, отчество, школа, класс, домашний адрес, дата регистрации по месту проживания, дата рождения, место рождения, серия и номер паспорта (свидетельства о рождении), сведения о выдаче паспорта (свидетельства о рождении), включая дату выдачи и код подразделения, серия и номер миграционной карты, вида на жительство, разрешения на временное проживание, телефон, адрес электронной почты, результаты участия Ребенка в различных олимпиадах, смотрах, конкурсах, соревнованиях и т.п., сведения о размере одежды, сведения о состоянии здоровья, дополнительные данные, которые я сообщил (а) в заявлении, договоре, других заполняемых мною документах.

Вышеуказанные персональные данные представлены с целью: использования ФГБОУ ВДЦ «Орленок» для формирования образовательным учреждением единого банка данных контингента детей в целях осуществления образовательной деятельности, индивидуального учета результатов усвоения детьми образовательных программ, хранения в архивах сведений об этих результатах; фото и видео съемки моего ребенка во время участия в образовательных программах и проектах, реализуемых в ФГБОУ ВДЦ «Орленок»; использования фото, видео и информационных материалов

для коммерческих, рекламных и промо целей, связанных с деятельностью ФГБОУ ВДЦ «Орленок»; использования при наполнении информационных ресурсов – сайта образовательного учреждения www.center-orlyonok.ru и печатных СМИ.

Я даю разрешение на безвозмездное использование фото- и видеоматериалов, а также других информационных материалов с участием моего ребенка во внутренних и внешних коммуникациях, фотографии и изображение могут быть скопированы, представлены и сделаны достоянием общественности или адаптированы для использования любыми СМИ и любым способом, в частности в рекламных буклетах и во всех средствах массовой информации, ТВ, кинофильмах, видео, в Интернете, листовках, почтовых рассылках, каталогах, постерах, промо статьях, рекламной кампании, на упаковке, и т.д. при условии, что произведенные фотографии и видео не нанесут вред достоинству и репутации моего ребенка.

С вышеуказанными персональными данными могут быть совершены следующие действия: сбор, систематизация, накопление, автоматизированная обработка, хранение, уточнение (обновление, изменение), использование, передача вышеуказанных данных по запросу вышестоящей организации, запросу уполномоченных организаций, обезличивание и уничтожение письменному ПО персональных данных.

Я даю согласие на передачу всего объема персональных данных: в архив учреждения и (при необходимости) в другие архивы для хранения; транспортным компаниям; туристским и страховым компаниям; миграционной службе; медицинским и лечебным организациям и учреждениям; иным юридическим и физическим лицам – исключительно для нужд обеспечения участия Ребенка в образовательных программах (при обязательном условии соблюдения конфиденциальности персональных данных), а также на блокирование и уничтожение персональных данных.

Я согласен (-сна), что обработка персональных данных может осуществляться как с использованием автоматизированных средств, так и без таковых.

Данное согласие действует на весь период пребывания Ребенка в ФГБОУ ВДЦ «Орленок» и срок хранения документов в соответствии с архивным законодательством.

Я оставляю за собой право отозвать настоящее согласие, письменно уведомив об этом ФГБОУ ВДЦ «Орленок». В случае получения моего письменного заявления об отзыве настоящего согласия ФГБОУ ВДЦ «Орленок» обязан прекратить обработку или обеспечить прекращение обработки персональных данных и уничтожить или обеспечить уничтожение персональных данных в срок, не превышающий 30 дней с даты поступления указанного отзыва. Об уничтожении персональных данных ФГБОУ ВДЦ «Орленок» обязан уведомить меня в письменной форме.

« » 202\_\_\_ г.\_\_\_ Подпись

Фамилия, инициалы

## Приложение 2

# Инструкция по работе в Автоматизированной информационной системе ФГБОУ ВДЦ «Орлёнок»

Обращаем внимание, что личные кабинеты, созданные до 10 февраля 2025 года удалены в связи с техническим обновлением АИС Орлёнок. Вам необходимо зарегистрироваться снова. Можно использовать предыдущие логин и пароль.

# 1. Регистрация/вход в систему. Заполнение профиля

Вход в Автоматизированную информационную систему ВДЦ «Орлёнок» осуществляется по ссылке https://admin-orlyonok.ru/Account/Register

При первом входе пользователю необходимо зарегистрироваться в системе, нажав на кнопку «Регистрация» (Рисунок 1).

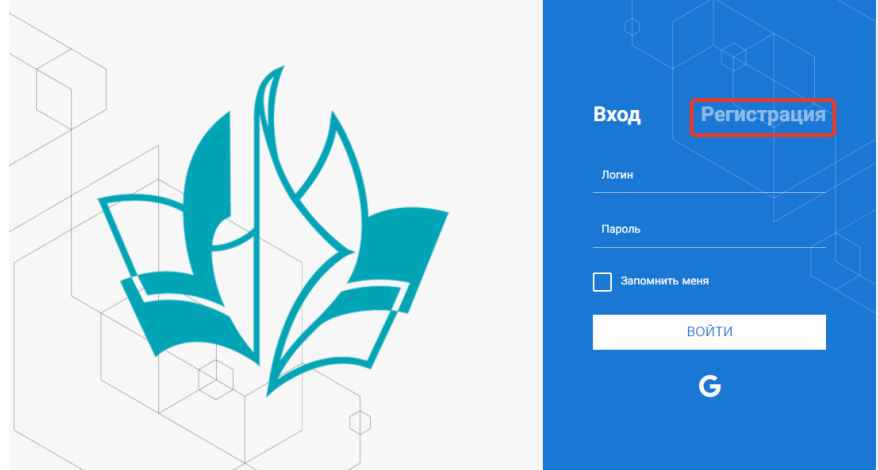

Рисунок 1- Окно входа в систему

В окне регистрации заполнить поля формы и нажать кнопку «Отправить».

В дальнейшем для входа в систему необходимо будет ввести логин (зарегистрированная почта), пароль и нажать кнопку «Войти».

Обращаем внимание, что система не предполагает восстановление пароля. Поэтому необходимо запомнить логин (адрес электронной почты) и пароль, указанные при регистрации.

После успешной регистрации в системе необходимо выбрать профиль. Индивидуальный участник регистрируется под профилем «Ребёнок». (Рисунок 2).

Выберите профиль:

| Соискатель на должность |  |
|-------------------------|--|
| вожатого                |  |
| уководитель коллектива  |  |
| ,                       |  |

## Рисунок 2 – Выбор профиля

В открывшемся окне профиля необходимо заполнить все поля, а также загрузить заполненное согласие на использование и обработку персональных данных и своё фото. После заполнения полей необходимо нажать на кнопку «Сохранить и закрыть» (Рисунок 3).

| Профиль ребенка                     |                  | ē ×             |
|-------------------------------------|------------------|-----------------|
| < → 2                               | Cox*             | АНИТЬ И ЗАКРЫТЬ |
| ОСНОВНОЕ ТЕЛЕФОНЫ ЭЛЕКТРОННАЯ ПОЧТА |                  |                 |
| Фамилия                             | 5sumaces         |                 |
| Имя                                 | Софая            |                 |
| Отчество                            |                  |                 |
| Дата рождения*                      | Ċ2               |                 |
| Гражданство                         | Введите вначение | ×               |
| Фотография                          |                  |                 |
| Пол                                 | * Мунской 👻      |                 |
| Адрес                               |                  | 1               |
| Класс                               |                  |                 |
|                                     |                  |                 |

Рисунок 3 – Заполнение профиля

# 2. Загрузка конкурсных материалов

## 2.1. Достижения

1. Выбрать в пункте меню «Портфолио» строку «Достижения». И в открывшемся окне нажать на значок «+» (Рисунок 4).

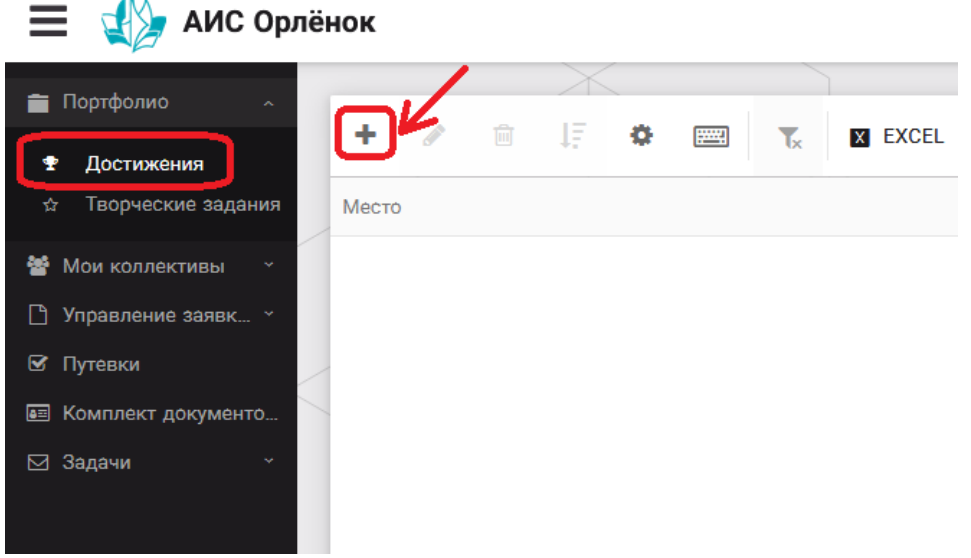

Рисунок 4 – Загрузка достижений

2. В открывшемся окне «Мастер – Портфолио» необходимо последовательно пройти все шаги, заполнив соответствующие поля.

Шаг 1: заполнение названия достижения и загрузка отсканированного достижения. Если результаты опубликованы на каком-либо интернет ресурсе, то вы можете указать ссылку (Рисунок 5).

В поле «Название конкурса из диплома/грамоты» необходимо указать полное наименование (например, Всероссийский конкурс «Самый умный»).

После заполнения полей необходимо нажать кнопку «Далее».

| Мастер - Портфолио                      |         |         |          | ×     |
|-----------------------------------------|---------|---------|----------|-------|
| 1 2 3 4                                 | 🗲 назад | → ДАЛЕЕ | ✓ 3ABE   | РШИТЬ |
| Основная информация                     |         |         |          |       |
| Название конкурса из<br>грамоты/диплома |         |         |          |       |
| Скан. копия документа <sup>®</sup>      |         |         | <u>*</u> | ×     |
| Ссылка                                  |         |         |          |       |
| Комментарий                             |         |         |          |       |

## Рисунок 5 – Основная информация о достижении

Шаг 2: выбрать категорию портфолио. Для этого необходимо выбрать «Награды» и нажать на кнопку «Далее» (Рисунок 6).

| Мастер - Портфолио               |         |                 |             |
|----------------------------------|---------|-----------------|-------------|
| 1 2 3 4                          |         | ← назад 🗲 далее | 🗸 ЗАВЕРШИТЬ |
| Выберите категорию               |         |                 |             |
| Категория портфолио <sup>®</sup> | Награды |                 |             |
|                                  |         |                 |             |

## Рисунок 6 – Выбор категории портфолио

Шаг 3: выбрать уровень достижения (региональный, всероссийский). Обратите внимание на корректность вашего выбора. Если конкурс Всероссийский, но вы участвовали в муниципальном этапе, то выбирать необходимо муниципальный этап. После выбора уровня достижения необходимо нажать на кнопку «Далее» (Рисунок 7).

| Мастер - Портфолио |               |         |         |             |
|--------------------|---------------|---------|---------|-------------|
| 1 2 3 4            |               | 🗲 НАЗАД | → далее | 🛩 ЗАВЕРШИТЬ |
| Выберите уровень   |               |         |         |             |
|                    | Муниципальные |         |         |             |
|                    | Региональные  |         |         |             |
| уровень портфолио  | Всероссийские |         |         |             |
|                    | Международные |         |         |             |

## Рисунок 7 – Выбор уровня достижения

Шаг 4: выбор места (Гран-при, 1, 2, 3 место, участие); после выбора соответствующей награды необходимо нажать на кнопку «Завершить» (Рисунок 8).

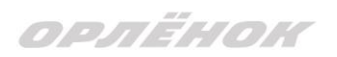

| Мастер - Портфолио   |                                                                                     |  |  |  |  |  |
|----------------------|-------------------------------------------------------------------------------------|--|--|--|--|--|
| 1 2 3 <mark>4</mark> | ◆ назад → далее ✓ завершить                                                         |  |  |  |  |  |
| Выберите подуровень  |                                                                                     |  |  |  |  |  |
|                      | Награды Муниципальные Участие и выше                                                |  |  |  |  |  |
|                      | Награды Муниципальные Гран-при                                                      |  |  |  |  |  |
| Занятое место        | Награды Муниципальные Третье и выше                                                 |  |  |  |  |  |
|                      | Награды Муниципальные Второе и выше                                                 |  |  |  |  |  |
|                      | Награды Муниципальные Первое и Гран-при                                             |  |  |  |  |  |
| Загруженн            | Рисунок 8 – Выбор места<br>ое достижение отображается в папке «Достижения» (Рисунок |  |  |  |  |  |
| 🔳 🅼 АИС              | Орлёнок                                                                             |  |  |  |  |  |

|                      |                   | X                                            |                     |
|----------------------|-------------------|----------------------------------------------|---------------------|
| 👕 Портфолио 🛛 🔨      |                   |                                              |                     |
| 🕿 Достижения         | + /               |                                              |                     |
| ☆ Творческие задания | Место Т           | Наименование                                 | Уровень мероприятия |
| 嶜 Мои коллективы 🛛 🗸 | Первое и Гран-при | Городской конкурс "Математика - царица наук" | Муниципальные       |
| 🗋 Управление заявк 🕤 |                   |                                              |                     |
| 🗹 Путевки            |                   |                                              |                     |
| 📧 Комплект документо |                   |                                              |                     |
| ⊠ Задачи ў           |                   |                                              |                     |

Рисунок 9 – Пример загруженного достижения

# 2.2. Конкурсное задание

1. Выбрать в пункте меню «Портфолио» строку «Творческие задания». И в открывшемся окне нажать на значок «+» (Рисунок 10).

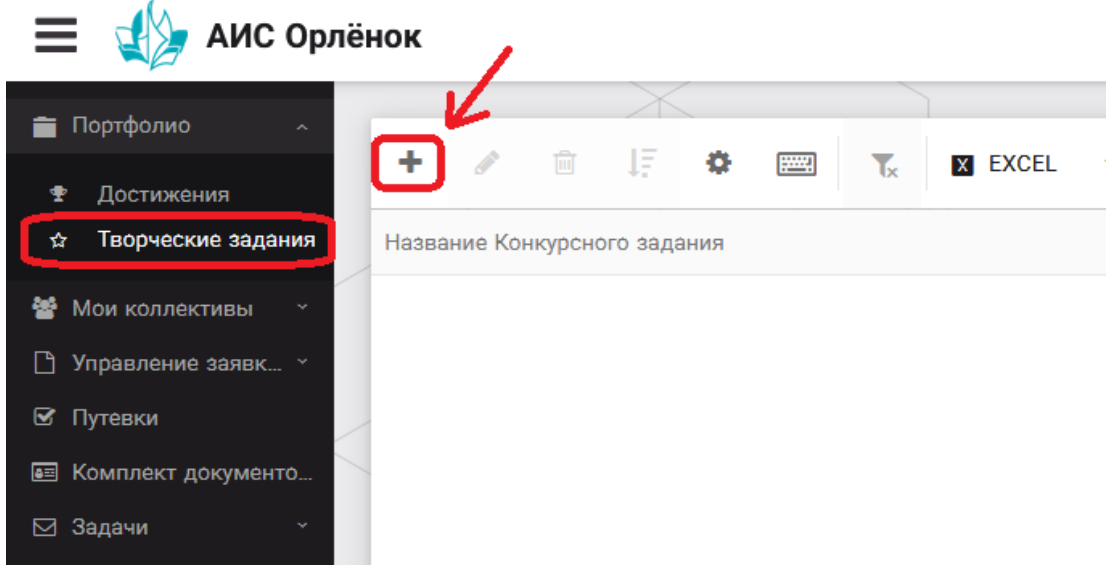

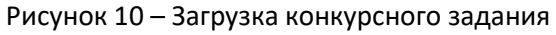

2. В открывшемся окне «Новое конкурсное задание» заполнить поле «Название Конкурсного задания» (например, «Презентация и видеовизитка») и нажать «Сохранить» (Рисунок 11).

| Новое конкурсное задание     |           |                     |
|------------------------------|-----------|---------------------|
|                              | СОХРАНИТЬ | СОХРАНИТЬ И ЗАКРЫТЬ |
| основное конкурсные задания  |           |                     |
| Название Конкурсного задания |           |                     |

Рисунок 11 – Загрузка конкурсного задания

3. Нажать на закладку «Конкурсное задание» и в появившемся окне нажать на «+» (Рисунок 12). Система позволяет загрузить в качестве конкурсного задания несколько файлов.

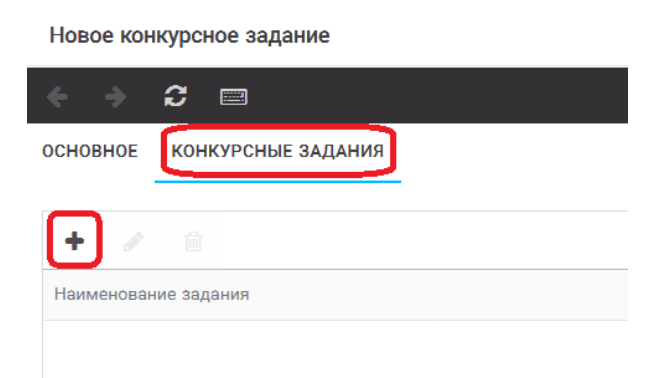

Рисунок 12 – Загрузка конкурсного задания

4. В открывшемся окне «Новое конкурсное задание» необходимо заполнить «Наименование задания» (например, Презентация и видеовизитка), загрузить файл презентации и указать ссылку на Интернет-источник, где находится видеовизитка (Рисунок 13). После заполнения полей необходимо нажать на кнопку «Сохранить и закрыть».

| П            | риложение к конкурсной раб   | оте                                                               | $\Box$ ×            |
|--------------|------------------------------|-------------------------------------------------------------------|---------------------|
| ¢            |                              |                                                                   | СОХРАНИТЬ И ЗАКРЫТЬ |
| <b>S</b> afe | Наименование задания         | Статья "Как успешно сдать экзамены"                               |                     |
|              | Файл конкурсного задания     | 腔 Творческая работа (в школьной газете).pdf 🗙 🗸 Файл з            | агружен 土 🗮 🗙       |
|              | Ссылка на конкурсное задание | http://orlyonok.admin.pba.su/Entities/ApplicationForParticipation |                     |

Рисунок 13 – Загрузка конкурсного задания

5. Если конкурсное задание состоит из нескольких файлов, то необходимо повторить предыдущие два шага (п.3, п.4). Прикрепив все файлы конкурсного задания, необходимо нажать на кнопку «Сохранить и закрыть» (Рисунок 14).

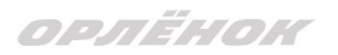

| Новое конкурсное задание            |                       |                                                      |               | $\Box$ ×            |  |
|-------------------------------------|-----------------------|------------------------------------------------------|---------------|---------------------|--|
| ↔ → 2 ==                            |                       |                                                      | СОХРАНИТЬ     | СОХРАНИТЬ И ЗАКРЫТЬ |  |
| основное конкурсные задания         |                       |                                                      |               |                     |  |
| + 🖋 🛍                               |                       |                                                      |               |                     |  |
| Наименование задания                | Файл конкурсного      | Ссылка на конкурсное задание                         |               | T                   |  |
| Статья "Как успешно сдать экзамены" | 6 <sup>0</sup><br>101 | http://orlyonok.admin.pba.su/Entities/ApplicationFor | Participation | *                   |  |
| Фотоматериалы к статье              |                       |                                                      |               |                     |  |

Рисунок 14 – Сохранение конкурсного задания

Загруженное конкурсное задание отображается в папке «Творческие задания» (Рисунок 15).

| 🚍 🚽 АИС Орлёнок       |       |         |         |               |      |  |                |         |
|-----------------------|-------|---------|---------|---------------|------|--|----------------|---------|
|                       |       |         |         | $\rightarrow$ |      |  |                |         |
| Портфолио ^           |       |         | -       |               |      |  | _              |         |
| 🕈 Достижения          | +     |         |         | 15            | •    |  | T <sub>×</sub> | X EXCEL |
| 🕁 Творческие задания  | Назва | ние Ко  | нкурсно | ого зада      | ания |  |                |         |
| 嶜 Мои коллективы 🛛 👻  | Стать | я в шко | льной   | газете        |      |  |                |         |
| 🗋 Управление заявк… 👻 |       |         |         |               |      |  |                |         |
| 🗹 Путевки             |       |         |         |               |      |  |                |         |
| 💷 Комплект документо  |       |         |         |               |      |  |                |         |
| ⊠ Задачи ў            |       |         |         |               |      |  |                |         |

Рисунок 15 – Загруженное конкурсное задание

# 3. Подача индивидуальной заявки

1. Подача заявки на конкурс осуществляется через раздел меню «Управление заявками». Из раскрывшегося подменю необходимо выбрать пункт «Заявка ребенка» (Рисунок 16).

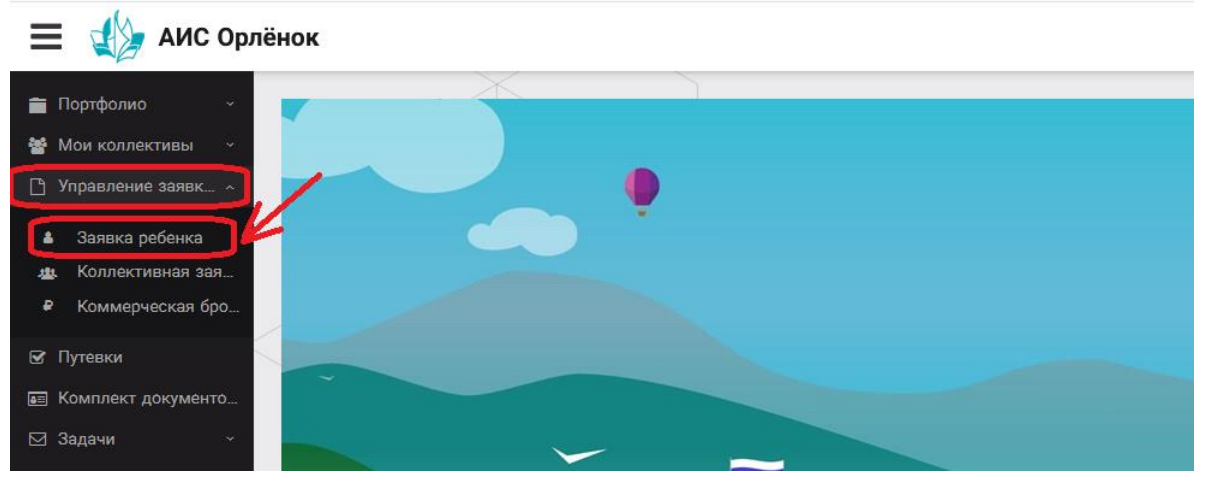

#### Рисунок 16 – Управление заявками

2. Для подачи новой заявки в открывшемся поле необходимо нажать на значок «+» (Создать) на панели управления (Рисунок 17).

| 🗮 🐇 АИС Орлёнок                                                                        |                   |         |         |         |   |                   |  |
|----------------------------------------------------------------------------------------|-------------------|---------|---------|---------|---|-------------------|--|
| 💼 Портфолио — ~                                                                        |                   |         |         | X EXCEL | • |                   |  |
| <ul> <li>Мои коллективы</li> <li>Управление заявк ^</li> </ul>                         | Название конкурса | •. •• · | т ФИО р | ебёнка  | Ţ | Название конкурса |  |
| <ul> <li>Заявка ребенка</li> <li>Коллективная зая</li> <li>Коммерческая бро</li> </ul> |                   |         |         |         |   |                   |  |
| 🕑 Путевки                                                                              |                   |         |         |         |   |                   |  |
| 📧 Комплект документо                                                                   |                   |         |         |         |   |                   |  |
| ⊠ Задачи — ~                                                                           |                   |         |         |         |   |                   |  |

Рисунок 17 – Создание новой заявки

3. В открывшемся окне «Мастер – Заявка ребенка» необходимо последовательно пройти четыре основных шага при заполнении заявки:

- выбор конкурса;
- выбор номинации;
- загрузка конкурсного задания;
- загрузка достижений (грамоты, сертификаты, дипломы).

Шаг 1: в строке «Название конкурса» начать вводить название необходимого вам конкурса и выбрать его из появившегося списка. После выбора нажать на кнопку «Далее» (Рисунок 18).

| Мастер - Заявка ребенка |                   |                  |  |         |             |  |
|-------------------------|-------------------|------------------|--|---------|-------------|--|
| 1                       | 2 3 4             |                  |  | → ДАЛЕЕ | 🗸 ЗАВЕРШИТЬ |  |
|                         |                   |                  |  |         |             |  |
|                         | Название конкурса | Введите значение |  |         | <b>≡ ×</b>  |  |
|                         |                   |                  |  |         |             |  |

Рисунок 18 – Выбор названия конкурса

Шаг 2: из представленных номинаций выбрать необходимую и нажать на кнопку «Далее» (Рисунок 19).

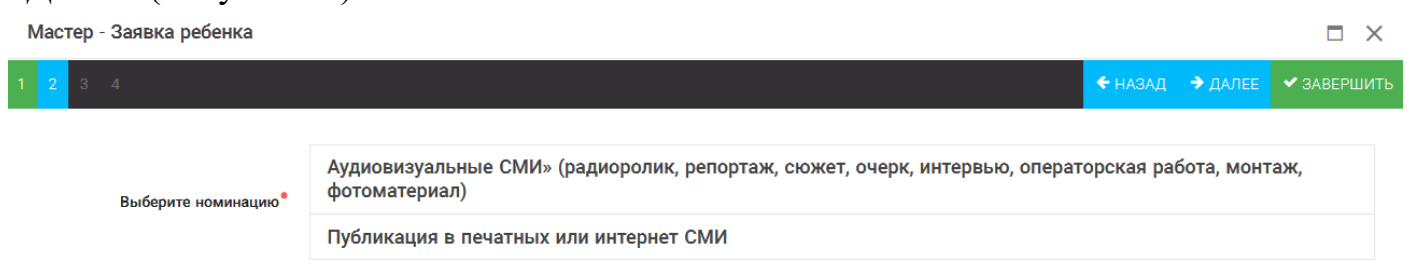

### Рисунок 19 – Выбор номинации

Шаг 3: выбрать конкурсное задание, загруженное ранее, нажав на поле «Выберите конкурсное задание». Нажать на кнопку «Далее» (Рисунок 20).

| Мастер - Заявка ребенка     |                          |            |
|-----------------------------|--------------------------|------------|
| 1 2 3 4                     | ← назад → далее          | 🗸 ЗАВЕРШИТ |
| Выберите конкурсное задание | Введите значение Х       | © ≡ ×      |
|                             | Статья в школьной газете |            |

ОРЛЁНОК

Рисунок 20 – Выбор конкурсного задания

Шаг 4: для добавления загруженных достижений к заявке, необходимо нажать на появившиеся в нижней части экрана достижения, чтобы они стали зелёного цвета. Нажимать необходимо на те достижения, которые соответствуют положению конкурса (Рисунок 21).

Обратите внимание на количество достижений, т.к. система не даст сохранить заявку, если количество выбранных достижений больше, чем требуется. Выбранные достижения выделяются зелёным цветом.

После выбора достижений необходимо нажать на кнопку «Завершить» (Рисунок 21).

| Мастер - Заявка ребенка                                                                                                    |                     |         |              |             |             |
|----------------------------------------------------------------------------------------------------|---------------------|---------|--------------|-------------|-------------|
| 1 2 3 4                                                                                                    |                     |         | 🗲 НАЗАД      | → ДАЛЕЕ     | 🗸 ЗАВЕРШИТЬ |
| В данном конкурсе учитываются следующие достижения                                                                                                    |                     |         |              |             |             |
| Наименование                                                                                                    | Максимальная оценка | Максима | льное количе | тво достиже | ний         |
| Достижение международного уровня в области журналистики, русского языка и литературы. Участие                                                                               | 7                   | 1       |              |             |             |
| Достижение международного уровня в области журналистики, русского языка и литературы. З место                                                                               | 8                   | 1       |              |             |             |
| Достижение международного уровня в области журналистики, русского языка и литературы. 2 место                                                                               | 9                   | 1       |              |             |             |
| Достижение международного уровня в области журналистики, русского языка и литературы. 1 место                                                                               | 10                  | 1       |              |             |             |
| Достижение всероссийского уровня в области журналистики, русского языка и литературы. Участие                                                                               | 10                  | 1       |              |             |             |
| Достижение всероссийского уровня в области журналистики, русского языка и литературы. З место                                                                               | 18                  | 1       |              |             |             |
| Достижение всероссииского уровня в области журналистики, русского языка и литературы. 2 место                                                                               | 19                  | 1       |              |             |             |
| Достижение всероссийского уровня в области журналистики, русского языка и литературы. Т место                                                                               | 20                  | 1       |              |             |             |
| достижение регионального уровня в области журналистики, русского языка и литературы<br>Постижение муниципального уровня в области журналистики, русского языка и литературы | 5                   | 1       |              |             |             |
| достяжение муниципального уровня в области журналистики, русского языка и литературы                                                                                        | 0                   | 1       |              |             |             |
| создать новое достижение                                                                                                    |                     |         |              |             |             |
| Выберите достижения                                                                                                    |                     |         |              |             |             |
| Обратите внимание на максимально количество грамот!                                                                                                    |                     |         |              |             |             |
| Городской конкурс "Математика - царица наук"<br>Награды Муниципальные Первое и Гран-при                                                                                     |                     |         |              |             |             |

Рисунок 21 – Выбор достижений

4. Созданная заявка отображается в папке «Управление заявками» - «Заявка ребёнка» (Рисунок 22). На основном экране вы увидите строку, отмеченную голубым цветом. Это и есть ваша сформированная заявка. Обязательно проверьте, верно ли вы всё подгрузили. Для этого дважды нажмите на голубое поле строки заявки, откроется сама заявка. Во вкладке Основное вы можете найти загруженное вами конкурсное задание. Проверьте, чтобы там была и презентация, и ссылка на видеовизитку. Во вкладке Портфолио должны отображаться ваши достижения.

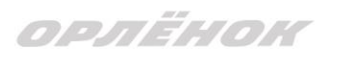

# 🔳 👍 АИС Орлёнок

| 💼 Портфолио — ~      | + 🖉 🖻 🎼 🌣                   | EXCEL                | •                         |                 |                 |  |
|----------------------|-----------------------------|----------------------|---------------------------|-----------------|-----------------|--|
| Мои коллективы ~     |                             |                      |                           |                 |                 |  |
| 🕒 Управление заявк 🔺 | Название конкурса 🔻 🔻       | Ссылка на творческ 🝸 | Номинация 🍸               | Статус заявки 🝸 | Дата подачи 🏾 🍸 |  |
| Заявка ребенка       | Детский пресс-отряд 1 смена | Статья в школьной    | Публикация в печатных или | ВНовая          | 06.12.2018      |  |
| 🏨 Коллёктивная зая…  | 20191.                      | 183616               | интернет смиг             |                 |                 |  |
| Коммерческая бро     |                             |                      |                           |                 |                 |  |
| 🕑 Путевки            |                             |                      |                           |                 |                 |  |
| 📰 Комплект документо |                             |                      |                           |                 |                 |  |
| ⊠ Задачи у           |                             |                      |                           |                 |                 |  |

Рисунок 22 – Отображение созданной заявки

5. В течение конкурса статус заявки будет меняться. Таким образом, участник сможет отследить прохождение заявки на каждом этапе конкурса.

По вопросам работы в АИС «Орлёнок» просим обращаться по телефону 8 (86167) 91-584 или по электронной почте konkurs@orlyonok.ru